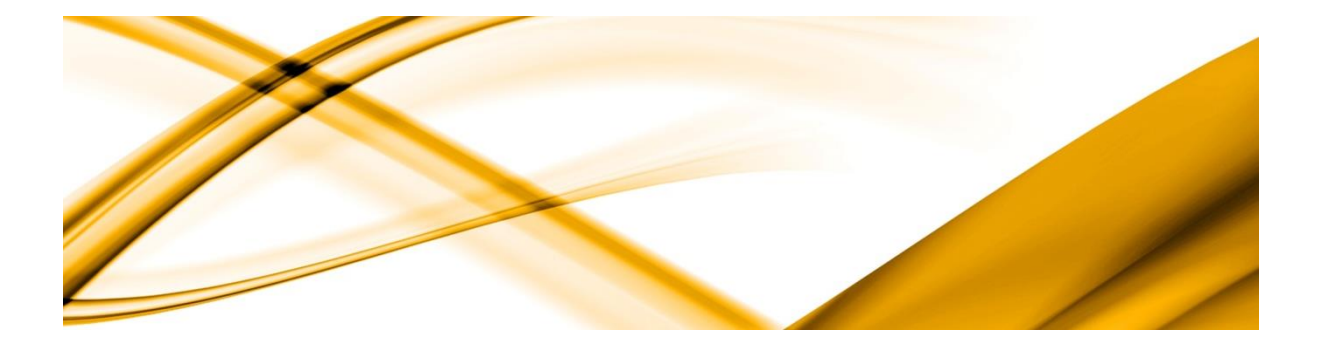

# eso informační systémy

# Cloudová aplikace ESO9 pro výměnu dokladů

ESO9 international a.s. U Mlýna 2305/22, 141 00 Praha 4 – Záběhlice tel.: +420 228 809 000 e-mail:<u>info@eso9.cz</u> <u>www.eso9.cz</u>

Zpracoval: Urych Tomáš Dne: 15.11.2022

Revize: Urych Tomáš Dne: 22.5.2023

#### Obsah

| 1. |      | CLOUDOVÁ APLIKACE ESO9 PRO VÝ MĚN U DO KLAD Ů2   |   |
|----|------|--------------------------------------------------|---|
| 2. |      | OBECNÉ PODMÍNKY PROVOZU2                         |   |
| 2  | .1   | NAPOJENÍ NA SYSTÉM (ODESÍLÁNÍ I PŘÍJEM DOKLADŮ)2 |   |
| 2  | .2   | STAVY DOKLADŮ                                    |   |
| 2  | .3   | CLR KNIHOVNA                                     |   |
| 2  | .4   | KNIHOVNA ESO9RESTAPICLIENT.DLL                   |   |
| 3. |      | ODESLÁNÍ DOKLADU Z APLIKACE ESO9 DO CLOUDU4      | , |
| 3  | .1   | AKCE NA TLAČÍTKO4                                |   |
|    | 3.1. | .1 Postup odeslání dokladu4                      |   |
| 3  | .2   | FORMÁT EXPORTU4                                  |   |
| 4. |      | KONTROLA STAVU DOKLADU V CLOUDOVÉ APLIKACI       | , |
| 4  | .1   | AKCE NA TLAČÍTKO                                 |   |
|    | 4.1. | .1 Postup kontroly stavu dokladu5                |   |
| 5. |      | IMPORT DOKLADU Z CLOUDU DO APLIKACE ESO95        |   |
| 5  | .1   | NÁHLED DOKLADŮ K IMPORTU                         |   |
| 5  | .2   | VLASTNÍ IMPORT                                   |   |
| 5  | .3   | ODMÍTNUTÍ PŘIJETÍ DOKLADU                        | , |

# 1. Cloudová aplikace ESO9 pro výměnu dokladů

V cloudu ESO9 je k dispozici aplikace a rozhraní pro automatickou výměnu dokladů mezi dvěma subjekty. Obecně se jedná o aplikaci ESO9 přístupnou z Internetu přes ASP.NET API rozhraní. Dále v textu zmiňována jako cloudová aplikace, resp. cloud.

Stávající omezení:

- Pouze doklady faktur vydaných -> přijatých.
- Pro výměnu dokladu v cloudové aplikaci v nímusí být zaregistrovány obě strany: dodavatel i odběratel.
- Zatím dostupné pouze pro uživatele z aplikací ESO9.

# 2. Obecné podmínky provozu

Všechny prvky nutné pro implementaci online výměny dokladů jsou součástí instalace verze ESO9.

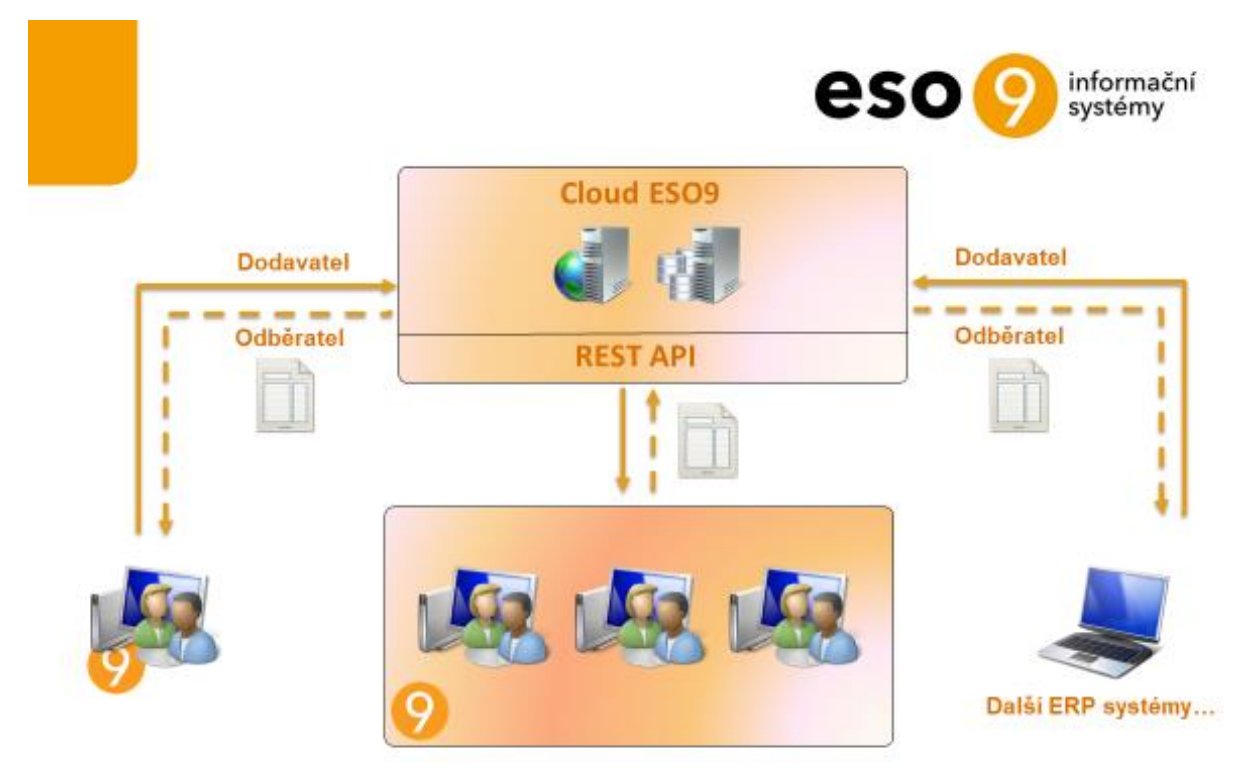

www.eso9.cz

### 2.1 Napojení na systém (odesílání i příjem dokladů)

Parametry aplikace ESO9 ve skupině DocExch:

- CloudAppURL adresa API rozhraní pro výměnu dokladů. Aktuálně je vnější adresa rozhraní https://api.eso.cz/, pro aplikace hostované na našem CLOUDu potom https://api.eso9online.local/.
- *DocStatus2Send* stav odesílaného dokladu ESO9, v němž má dojít k automatickému odeslání do cloudové aplikace.
- *DocStatusAfterSend* stav odesílaného dokladu ESO9, který se má dokladu nastavit po jeho úspěšném odeslání do cloudové aplikace.
- *DocStatusBuyerReceived* stav odesílaného dokladu ESO9, který se má dokladu nastavit po jeho úspěšném doručení z cloudové aplikace protistraně (příjemci).

- DocStatusBuyerRejected stav odesílaného dokladu ESO9, který se má dokladu nastavit po odmítnutí jeho přijetí z cloudové aplikace protistranou (příjemcem). Pokud se ve scénáři výměny dokladů s touto možností nepočítá, parametr nemusí být vyplněn.
- Login přihlašovací jméno do cloudové aplikace.
- Password přihlašovací heslo do cloudové aplikace.

#### 2.2 Stavy dokladů

Stavu odesílaného dokladu (viz Napojení na systém (odesílání i příjem dokladů)) musí odpovídat číselníku stavů dokladu z nastavení typů dokladů v ESO9.

Ukázka nastavení číselníku stavů dokladu v aplikaci dodavatele (odesilatele):

- ve stavu 20 (k odeslání) bude doklad automaticky odeslán obchodním pravidlem do cloudu,
- po úspěšném odeslání bude stav dokladu zvýšen na 25 (odeslaná),
- po úspěšném doručení z cloudové aplikace protistraně (příjemci) bude stav dokladu zvýšen na 30 (doručená).
- Pokud může scénář výměny dokladů umožnit příjemci doklad odmítnout, může existovat i stav dokladu "odmítnuto příjemcem".

| ~~ | 1/6<br>Uložit | > >>     >>     >     Stav       Nový     Smazat | ⊞ Tabulka 🕜 Detail Q ¥ C ≡                    |                 |           |         |
|----|---------------|--------------------------------------------------|-----------------------------------------------|-----------------|-----------|---------|
|    | Hodnota       | Název                                            | Popis významu                                 | Rozúčtovat      | Zákaz edi | Možno p |
|    | =             | ~                                                | ~                                             | = Nefiltrovat ¥ | = \       | = Nefi  |
|    | 0             | rozpracovaná                                     | FV se pořizuje nebo opravuje                  | Ano             | Ne        | Ne      |
|    | 10            | zaúčtovaná                                       | FV byla zaúčtovaná                            | Ano             | Ne        | Ne      |
|    | 20            | k odeslání                                       | FV je uzavřena a může být odeslána odběrateli | Ano             | Ano       | Ano     |
|    | 30            | odeslaná                                         | FV byla odběrateli odeslána                   | Ano             | Ano       | Ano     |
|    | 31            | ODMÍTNUTÁ                                        | FV byla po přenesení k příjemci jím odmítnuta | Ano             | Ano       | Ano     |
|    | 40            | doručená                                         | FV byla odběrateli doručena                   | Ano             | Ano       | Ano     |

#### 2.3 CLR knihovna

Knihovna *CLRESO9RestAPIClient* se používá v databázi odběratele, kde je registrována jako CLR knihovna. Poskytuje datový zdroj dokladů dostupných v cloudu danému odběrateli pro import. V reálném čase čte doklady z cloudové aplikace a předává je k zobrazení do formuláře ESO9.

Dostupné funkce:

- *GetDoc4Subject* načte z cloudu doklady pro daný subjekt ve stavu Přijato. Slouží jako datový zdroj formuláře ESO9, který zobrazuje dostupné doklady pro import.
- *GetSubjectBylCO* načte z cloudu informace o subjektu dle jeho IČ. Slouží ke kontrole, zda je protistrana, jíž se chystáme odeslat doklad, zaregistrována v cloudové aplikaci.

#### 2.4 Knihovna ESO9RestAPIClient.dll

Knihovna *ESO9RestAPIClient.dll* je zaregistrovaná na aplikačním serveru dodavatele i odběratele jako serverový addin. Používá se jako jako akce na tlačítko (pro ruční odeslání i příjem dokladu do/z cloudu) a pro kontrolu stavu odeslaného dokladu.

# **3.** Odeslání dokladu z aplikace ESO9 do cloudu

#### 3.1 Akce na tlačítko

Z aplikace ESO9 lze odesílat doklady tlačítkem "Odešli do cloudu". Syntaxe tlačítka ve formuláři:

<input type="button" value="Odešli do cloudu"

name="Actx\_ESO9RestAPIClient.CSendDoc">

Tlačítko lze zapojit do libovolného formuláře. Povinné datové položky pro tuto akci jsou:

- VLSTAVHDOK stav dokladu
- CIS\_DOK číslo dokladu
- TYP\_DOK typ dokladu
- *ICO\_DODAVATEL* IČ dodavatele
- *ICO\_ODBERATEL* IČ odběratele
- *POZN\_DOK* nepovinná položka, může obsahovat libovolná uživatelská data, která se na importním formuláři zobrazí ještě před importem dokladu

Identifikátory dodavatele i odběratele jsou v rozhraní akce na tlačítko aliasovány jako:

--položky pro odesílání FV do cloudu ICO as ICO ODBERATEL, %UP ICO FIRMY% as ICO DODAVATEL

S těmito jmény jsou položky uvedeny v datovém zdroji formuláře, z něhož se export provádí.

#### 3.1.1 Postup odeslání dokladu

- Zkontroluje, zda aktuální stav dokladu odpovídá stavu dokladu uvedenému v parametru *DocStatus2Send*. Pokud není, akce končí.
- Pokud ano, zkontroluje, zda je příjemce dokladu také zaregistrován v cloudu (dle jeho IČ); pro výměnu dokladu v cloudové aplikaci v ní musí být zaregistrovány obě strany: dodavatel i odběratel.
- Dodavatel se musí v cloudové aplikaci prokázat autentikačními údaji zaregistrovanými na své lČ (tj. kontrola, zda nepoužívá cizí přihlašovací jméno/heslo).
- Pokud není odběratel zaregistrován v cloudové aplikaci, nelze mu doklad odeslat touto cestou a akce skončí informační hláškou "Doklad odběrateli s IČO xxx je třeba odeslat jiným způsobem!".
- Odeslání dokladu do cloudové aplikace. Odesílají s e vybraná data dokladu (pro rychlý náhled dokladu v cloudu), celý doklad ve formátu ISDOC a pokud existuje alespoň jedna příloha ve formátu PDF, tak i tato příloha.
- Příloha(-y) PDF se vybírá v proceduře *spGetDoc4DOKLADPP*.
- Při odeslání se kontroluje duplicita dokladů, tj. tentýž doklad (tj. dodavatel odběratel číslo dokladu – stav dokladu) nelze odeslat vícekrát.
- Po úspěšném odeslání dokladu do cloudu se zvedne stav odeslaného dokladu procedurou *spHDOK\_ZvysStav* na hodnotu danou parametrem *DocStatusAfterSend*.

#### 3.2 Formát exportu

Při exportu vzniká automaticky soubor ISDOC popisující datovou strukturu exportovaného dokladu. Tvorba ISDOC souboru probíhá stejným mechanismem, jako v případě ručního exportu do tohoto formátu z prostředí ESO9 (tj. s využitím stávající knihovny *ESO9Lib.dll*). Pokud navíc k dokladu existuje v DMS alespoň jedna příloha s příponou souboru PDF vrácená procedurou *spGetDoc4DOKLADPP* (typicky tisková sestava dokladu, ale procedura může vracet i libovolné další PDF dokumenty, které se mají spolu s dokladem přenášet), bude se do cloudu exportovat kromě souboru ISDOC i soubor PDF. Způsob tisku PDF sestavy do DMS není obsahem tohoto dokumentu.

Kromě obou souborů se do cloudové aplikace přenáší i základní vlastnosti exportovaného dokladu tak, aby si je mohl příjemce před vlastním importem prohlédnout či podle nich filtrovat.

# 4. Kontrola stavu dokladu v cloudové aplikaci

#### 4.1 Akce na tlačítko

Z aplikace ESO9 si může dodavatel ověřit, zda si již z cloudové aplikace odběratel doklad stáhnul do svého systému/aplikace. Ověření se provádí tlačítkem *"Zkontroluj stav v cloudu"*. Syntaxe tlačítka ve formuláři:

<input type="button" value="Zkontroluj stav v cloudu" name="Actx\_ESO9RestAPIClient.CGetDocStatus">

Tlačítko lze zapojit do libovolného formuláře. Povinné datové položky pro tuto akci jsou:

- VLSTAVHDOK stav dokladu
- CIS\_DOK číslo dokladu
- *ICO\_DODAVATEL* IČ dodavatele

Identifikátor dodavatele je v rozhraní akce na tlačítko aliasován jako:

--položky pro odesílání FV do cloudu %UP ICO FIRMY% as ICO DODAVATEL

#### 4.1.1 Postup kontroly stavu dokladu

- V cloudové aplikaci mohou být přenášené doklady ve třech stavech:
  - "Přijato" (od dodavatele),
  - o "Odesláno" (odběrateli),
  - "Odmítnuto" (příjemcem).
- Zkontroluje, zda použité autentikační údaje odpovídají subjektu dodavatele (tj. kontrola, zda nepoužívá cizí přihlašovací jméno/heslo).
- Stáhne stav dokladu z cloudové aplikace (na základě IČ dodavatele a čísla dokladu).
- Pokud je v cloudové aplikaci stav dokladu "Přijato", konec.
- Pokud je v cloudové aplikaci stav dokladu "Odesláno", zvedne se stav odeslaného dokladu procedurou spHDOK\_ZvysStav na hodnotu danou parametrem DocStatusBuyerReceived.
- Pokud je v cloudové aplikaci stav dokladu "Odmítnuto", zvedne se stav odeslaného dokladu procedurou *spHDOK\_ZvysStav* na hodnotu danou parametrem *DocStatusBuyerRejected* (je-li tento nastaven).

# 5. Import dokladu z cloudu do aplikace ESO9

#### 5.1 Náhled dokladů k importu

Pomocí funkce *GetDoc4Subject* z CLR knihovny *CLRESO9RestAPIClient* si lze prohlížet ve formuláři ESO9 doklady čekající v cloudové aplikaci na import. Doklady se primárně filtrují dle IČ domácího subjektu aplikace (parametr *UP\_ICO\_FIRMY*) a stavu (10 = *"přijato"*). Ve formuláři lze pouze vybrat vzor importovaného dokladu a spustit (jednotlivě či hromadně) vlastní import.

Formulář s náhledem dokladů pro import je samozřejmě určen pouze pro čtení, doklady dosud neexistují v zákaznické databázi.

Před vlastním importem si lze prohlédnou PDF dokument s tiskem faktury odkazem "Náhled PDF". Syntaxe odkazu ve formuláři:

<a href="URL2PDF" datafld="1\_URL2PDF" datasrc="#ESOPAGECTL" target="\_blank">Náhled PDF</a> Přičemž datová položka URL2PDF je součástí datového zdroje formuláře a sestavuje se takto:

SELECT ... @API URL + 'ESO9DocExch/Docs/GetBinDoc?DocGUID=' + PDFFILEGUID as URL2PDF

Ukázka formulářes náhledem dokladů pro import:

| <pre></pre>          | <ul> <li>✓ Faktury</li> </ul> | přijaté pro import z | cloudu     | E                          | ∃ Tabulka     |
|----------------------|-------------------------------|----------------------|------------|----------------------------|---------------|
| Číslo dokladu        | 01220164                      | IČ dodavatele        | 25431196   | Název dodavatele           | EKOTEN s.r.o. |
| Vystaveno            | 02.11.2022                    | Splatno              | 16.11.2022 | Zdanitelné plnění          | 31.10.2022    |
| K úhradě             | 976,06 CZK                    | Typ dokladu          | FPU        | Vzor importovaného dokladu | VZORFPURT     |
| Uživatelská poznámka | i:                            |                      |            |                            |               |
| Importuj             | Vzniklý doklad :              |                      | Náhled PDF |                            |               |

#### 5.2 Vlastní import

Import se spouští tlačítkem "Importuj". Syntaxe tlačítka ve formuláři:

<input type="button" value="Importuj" name="Actx\_ESO9RestAPIClient.CImportDoc"> Tlačítkolze zapojit do libovolného formuláře. Povinné datové položky pro tuto akcijsou:

- CIS\_DOK číslo dokladu
- ICO\_ODBERATEL IČ odběratele
- *ICO\_DODAVATEL* IČ dodavatele
- MF\_TYP\_DOK, MF\_CIS\_DOK\_VZOR typ a vzor importovaného dokladu
- MF\_DOMACIMENA kód domácí měny

Import probíhá ze staženého ISDOC souboru pomocí stávajícího serverového addinu *ESO9Lib.dll*. Veškerá práce s formátem ISDOC tedy podlého stejným mechanismům a parametrizaci, jako ruční import z ESO9. Pokud k importovanému dokladu neexistuje příloha ve formátu PDF, tak se soubor ISDOC zároveň založí do DMS s typem dokumentu "ISDOC" (pokud tento typ v aplikaci existuje) a připojí se k nově vzniknuvšímu dokladu. Pokud k importovanému dokladu existuje příloha ve formátu PDF (typicky s tiskovou sestavou dokladu), soubor ISDOC se nezakládá.

Při zakládání importovaného dokladu se kontroluje duplicita na *dodavatele – odběratele - číslo dokladu - stav dokladu*. Pokud již v aplikaci existuje doklad se shodou v uvedených položkách, import se neprovede.

Pokud existuje k importovanému dokladu zároveň příloha(-y) ve formátu PDF (typicky s tiskovou sestavou dokladu), naimportuje se zároveň i tento soubor(-y) a v DMS se připojí k vzniknuvšímu dokladu s typem dokumentu "PDF" (pokud tento typ v aplikaci existuje).

Po úspěšném importu se v cloudové aplikaci nastaví stav naimportovaného dokladu na 20 (= "odesláno").

#### 5.3 Odmítnutí přijetí dokladu

Pokud scénář výměny dokladů obsahuje i možnost odmítnutí dokladu příjemcem, může tento tlačítkem *"Odmítni"* nastavit stav dokladu 30 = *"Odmítnuto příjemcem"* v cloudové aplikaci. Doklad v tomto stavu se již nebude pro příště nabízet k importu.

Syntaxe tlačítka ve formuláři:

```
<input type="button" value="Odmítni" name="Actx ESO9RestAPIClient.CRejectDoc">
```